## **To Access a Course Previously Purchased**

You should have received an email confirmation of your order with a link to access our website. Click on the link in the email and Sign In when prompted or use the teal "Sign In" button on the top. You will be redirected to your My Course Access screen or you can choose My Course Access from the button on top or in the sidebar.

| American Board of Quality Assurance<br>6640 Congress Street<br>New Port Richey, FL 34653<br>800.598.6030                                                                                                    |                                                                                       |                                                                                                    |
|----------------------------------------------------------------------------------------------------|---------------------------------------------------------------------------------------|----------------------------------------------------------------------------------------------------|
| Order Number: 130060<br>Order Date: Apr 13, 2017 6:54 AM<br>Bill To: Jyn S. Erso, SWW<br>Order Total: 0.00<br>Ship To: Jyn S. Erso, SWW<br>1204 Sesame Street<br>Port Richey, FL 34668<br>United States<br>Shipping Method: United States Postal Service |                                                                                       |                                                                                                    |
| Item Price Qtv                                                                                                    | Total                                                                                 |                                                                                                    |
| Evolving Practices in Patient Health & Safety 0.00 1                                                                                                    | 0.00                                                                                  |                                                                                                    |
|                                                                                                    |                                                                                       |                                                                                                    |
| Item Total                                                                                                    | 0.00                                                                                  |                                                                                                    |
| Shipping                                                                                                    | 0.00                                                                                  |                                                                                                    |
| Handling                                                                                                    | 0.00                                                                                  |                                                                                                    |
| Item Grand Total                                                                                                    | 0.00                                                                                  |                                                                                                    |
| Transaction Grand Total                                                                                                    | 0.00                                                                                  |                                                                                                    |
| If you purchased a course or any downloadable document and are<br>You will be directed to a page where you find links for taking your<br>document.                                                                                                    | ready to access it, visit our website <u>here</u> .<br>course and/or downloading your |                                                                                                    |
|                                                                                                    |                                                                                       |                                                                                                    |
|                                                                                                    |                                                                                       |                                                                                                    |
| If you purchased a course of<br>You will be directed to a pa<br>document.                                                                                                    | r any downloadable<br>ge where you find li                                            | e document and are ready to access it, visit our website <u>here</u> .<br>inks for taking your course and/or downloading your |

**No link to access?** No problem, go to <u>www.abqaurp.org</u> and click on Sign In button on the top of the page. Once signed in, click on My Course Access on the top of the page or in the sidebar.

| (aboavrp) <sup>a</sup>                                                                                     | nerican Board of Quality Assurance and Utilization Review Physicians<br>amoing Healm Care Quality and Patient Salety Through Education and Certification<br>Sign Out | Hours: M - TI<br>Closs<br>Toll Free<br>Jyn Cart M | n 7:00a to 5:30p E1<br>kd: Fri - Sun<br>: 800:998.6030<br>by Course Acce |               | ) in Q Keywo                             | ord Search               |
|----------------------------------------------------------------------------------------------------|----------------------------------------------------------------------------------------------------|---------------------------------------------------|--------------------------------------------------------------------------|---------------|------------------------------------------|--------------------------|
| Order Con                                                                                                  | ABOUT CERTIFICATION EDUCAT                                                                                                    | TON MEMBE                                         | RSHIP ST                                                                 | ORE AC        | CREDITATION Store                        | RESOURCES                |
| ABQAURP - American Board of Quality Assurance<br>6640 Congress St., New Port Richey, FL 34653 727-569-0190 |                                                                                                    |                                                   | Store Home<br>Membership Options                                         |               |                                          |                          |
| Order Number                                                                                               | 130060                                                                                                    |                                                   |                                                                          |               | Events                                   |                          |
| Order Date         4/13/2017           Bill To         Jyn S. Erso, SWW                                    |                                                                                                    |                                                   | Continuing E                                                             | ducation      |                                          |                          |
| Ship To                                                                                                    | Jyn S. Erso, SWW<br>1234 Sesame Street<br>Port Richey, FL 34668<br>United States                                                                                     |                                                   |                                                                          |               | Home Stud<br>Online Cou<br>My <u>Cou</u> | ly<br>Irse<br>rse Access |
| Shipping Method                                                                                            | United States Postal Service                                                                                                    |                                                   |                                                                          |               | Cart                                     |                          |
| Item                                                                                                    | in Dationt Health & Cafety                                                                                                    | Quantity                                          | Price                                                                    | Total         |                                          |                          |
| Item<br>Evolving Practices                                                                                 | in Patient Health & Safety                                                                                                    | Quantity<br>1                                     | Price<br>0.00                                                            | Total<br>0.00 |                                          |                          |

Your list of all past orders pulls up and includes links to any online courses and/or downloadable products. Simply click where it says "click here to access" to go over to our education center.

| ABQAURP    | American Board of Quality Ass<br>Promoting Health Care Quality and Pr | urance and Utilization Review Ph<br>atient Safely Through Education and Cer | ysicians<br>httication<br>Sign Out Jyn | Hours: M - Th 7:00a to 5<br>Closed: Fri - Sur<br>Toll Free: 800.998.6<br>Cart My Cours | :30p ET<br>030<br>e Access | f 🔰 in 🤇  | Keyword      | l Search  |
|------------|-----------------------------------------------------------------------|-----------------------------------------------------------------------------|----------------------------------------|----------------------------------------------------------------------------------------|----------------------------|-----------|--------------|-----------|
|            | ABOUT                                                                 | CERTIFICATION                                                               | EDUCATION                              | MEMBERSHIP                                                                             | STORE                      | ACCREDITA | TION         | RESOURCES |
| Order Date |                                                                       |                                                                             |                                        |                                                                                        |                            | Qty       | <u>Price</u> | Total     |
| 4/13/2017  |                                                                       | Item# CEOL39PS<br>Featuring Practices in<br>Click here to access            | Patient Health & :                     | Safety                                                                                 |                            | 1         | 0.00         | 0.00      |
| 4/11/2017  | HCQM                                                                  | Item# APP_PACKET20<br>HCQM Exam Applicat<br>Download                        | 017<br>tion Packet                     |                                                                                        |                            | 1         | 0.00         | 0.00      |
| 4/10/2017  |                                                                       | Item# JP041117X/RE0<br>HRET HIIN SURVEY IC<br><u>Click here to access</u>   | G<br>:U-Sepsis CAUTI C                 | LABSI Less May Be F                                                                    | Better                     | 1         | 0.00         | 0.00      |

Once in the ABQAURP Education Center, the My Courses tab will list all of the courses you have purchased.

If you do not see all of your courses, please click on the **Plus Symbol** on the lower right of the course list to display more courses.

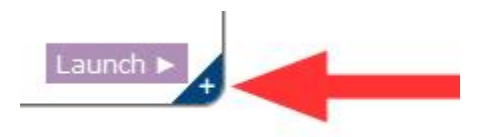

In the sample below, the course has already been completed, so you see a score of 95%. If you have not started a course a progress bar will be there instead.

Click the "Launch" button to start your course and follow prompts to proceed.

| i Store × Tr             | aining Home Page + +                                                                                                    |
|--------------------------|----------------------------------------------------------------------------------------------------|
| om/kd//training_menu.cfm | V C S - Gou                                                                                                    |
|                          | American Board of Quality Assurance and Utilization Review Physicians Promoting Health Care Quality and Patient Safety Through Education and Certification                                                                                                    |
|                          | Logout     REGINA BREAULT                                                                                                    |
|                          | Training Menu 🛛 🕰 🛪 📮 Search 🔎                                                                                                    |
|                          | Welcome to the ABQAURP Education Center.         Thank you for choosing to be proactive in the pursuit of better health care quality and patient safety!         Your available course(s) are listed below. Take a moment to familiarize yourself with our new learning management system. If you have an issue accessing your courses, please contact ABQAURP toll free at 800.998.6030 or 727.569.0190 and we will do our best to help you as quickly as possible. Thank You!         My Courses         Pitter By Competency: All         My Courses         Our Credits - 3 CEU Credits         Transitions of Care is defined as the movement of patients from one practice setting to another |
|                          | - Gloitec Interactive                                                                                                    |

To begin taking the course modules, click on the module name in the list of activities. This will expand the selection to provide further instructions and the "Launch" button to start each module.

| Ę | Modules                                    |  |
|---|--------------------------------------------|--|
|   | List of Activities                         |  |
| - | 37th-Getting Paid for Innovation-Module-01 |  |
| • | 37th-Getting Paid for Innovation-Module-02 |  |

Click the "Launch" button, then click "Click here to begin" to open the module in a new window.

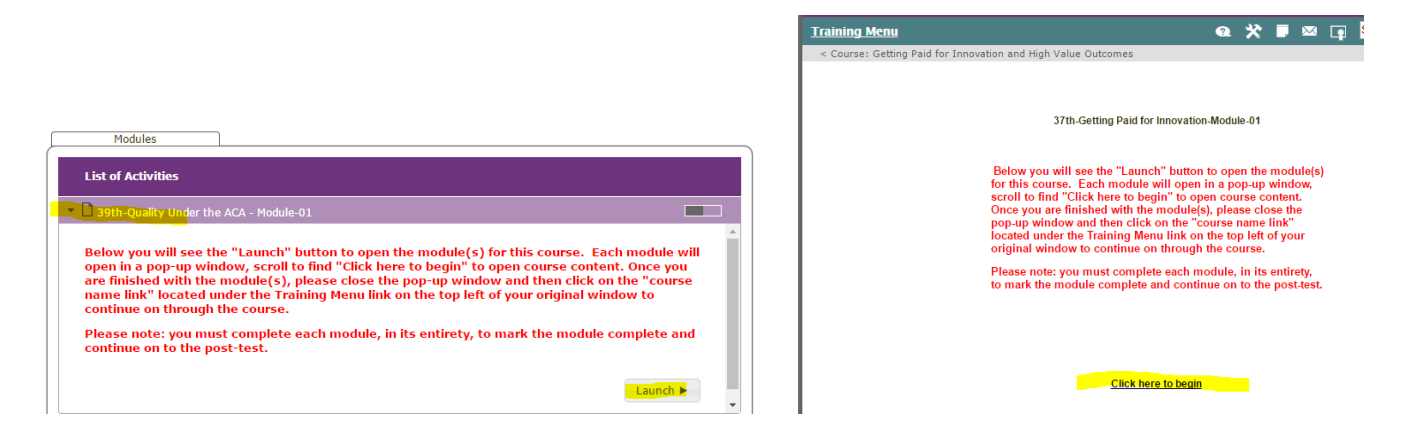

Once you are finished with the module, please "X out" to close the pop-up window and return to your Training Menu using the course name link toward the upper left of the webpage.

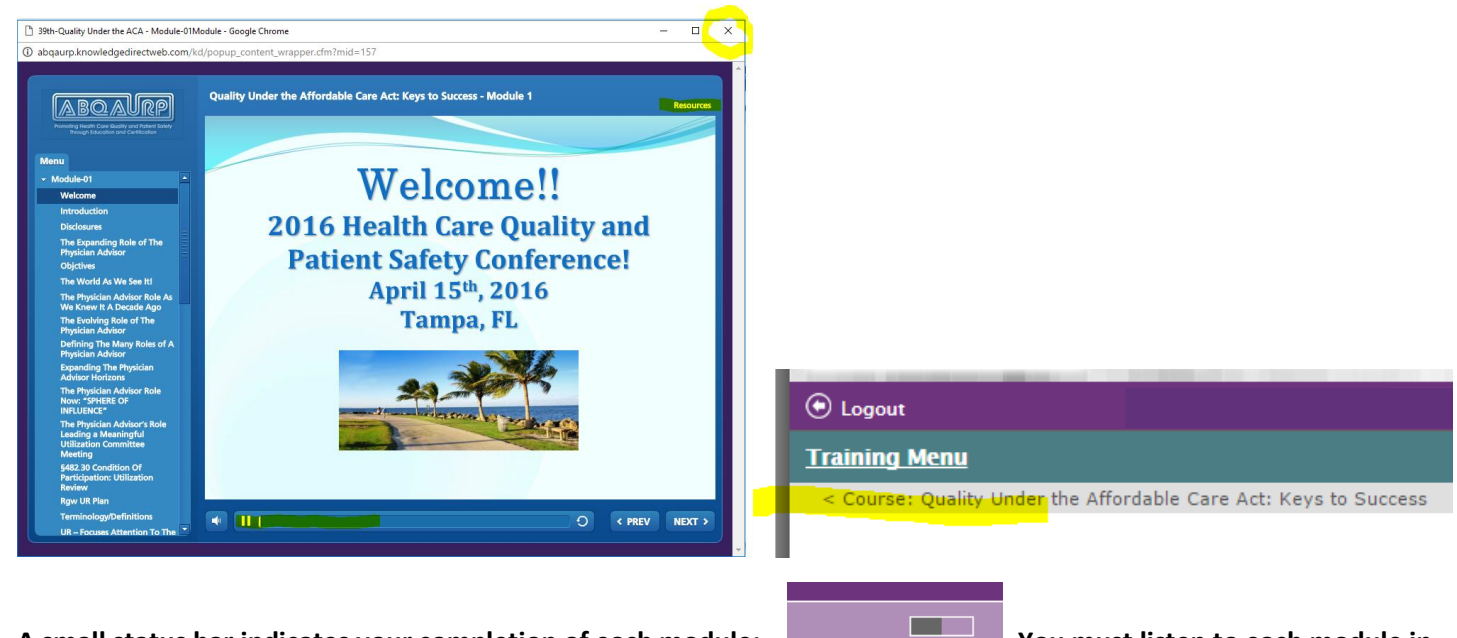

A small status bar indicates your completion of each module: . You must listen to each module in

its entirety to mark it as complete (bar will be full). Click each module title to open, one at a time.

Once all modules are marked complete, you will have access to the Final Assessment.

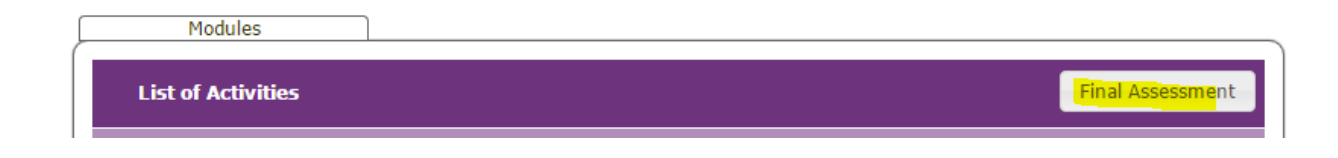

After passing the Final Assessment, return to your Training Menu to launch the Course Survey.

| Course Survey |
|---------------|
| 1             |

## And then to Print Certificate.

| Modules            |                   |
|--------------------|-------------------|
| List of Activities | Print Certificate |

This will automatically generate a notice of course completion to ABQAURP. There is nothing further for you to do to report completion to us.

Once you have completed the course and printed your certificate, to **Protect your Privacy**:

- o Return to the Training Menu tab and click "Log Out"
- Return to the Store tab and click "Sign Out"

Some courses offer **optional resources** that include the course syllabus in PDF format and audio .mp3 files that may be downloaded to an audio device (your phone or iPod). It is not necessary to open these resources to complete a course.

| **OPTIONAL DOWNLOADABLE RESOURCES** |  |  |  |  |
|-------------------------------------|--|--|--|--|
|                                     |  |  |  |  |
| AUDIO ONLY (MP3 files)              |  |  |  |  |

The course syllabus is also found in the resource tab of each module:

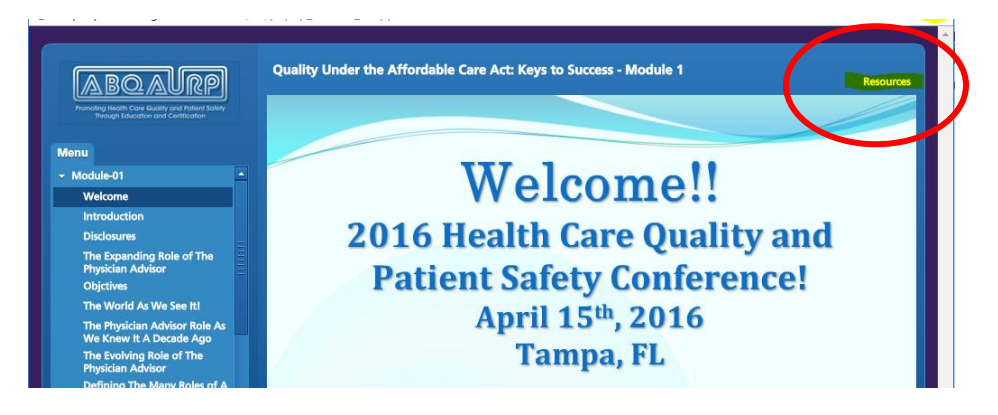

Any other questions? Call ABQAURP at (800) 998-6030 or (727) 569-0190.